#### Log into Cyberbanking. Select Loans > Summary.

| ● BEA東亞銀行             | SINGAPORE PERSONAL<br>LYBERBANKING |            |              | a e xxxxxxxx [→ |
|-----------------------|------------------------------------|------------|--------------|-----------------|
| S Accounts & Payments | <u> </u>                           | (\$) Loans | 🗟 My Details |                 |
| SUMMARY               | STATEMENT                          |            |              |                 |
| Summary               | Loan Statement                     |            |              |                 |
| Repayment History     | Loan Advice                        |            |              |                 |
|                       |                                    |            |              |                 |

#### (a) Click i under **Action**, then click **Drawdown**.

| <b>†</b>    | BEA東                                         | 亞銀行                      | SINGAPORE PERSONAL<br>CYBERBANKING |                     |                         | e 🖉        | xxxxxxxx [→ |
|-------------|----------------------------------------------|--------------------------|------------------------------------|---------------------|-------------------------|------------|-------------|
|             | 🚯 Accounts                                   | & Payments               | 🟦 Banking Services                 | (\$) Loans          | 🖻 My Details            |            |             |
| Lo<br>As at | <b>ans Sun</b><br>t 13 Oct 2022 <sup>-</sup> | <b>nmary</b><br>12:25:30 |                                    |                     |                         |            |             |
|             | Loan No.                                     | Loan Type                | Approved Loan Amount               | Outstanding Balance | Instalment/Interest Due | Due Date   | Action      |
|             | TL000000                                     | Term Loan                | USD 4,800,000.00                   | USD 3,258,054.83    | USD 31,470.00           | 2022-10-03 | :           |
|             |                                              |                          |                                    |                     |                         | ⊘ View     |             |
|             |                                              |                          |                                    |                     | (a)                     | Drawdow    | 'n          |

## (a) Select the Interest Period.(b) Select the Drawdown Date.

| 🔹 Accounts & Payments        | â Banking Services | Loans           | 庭 My Details       |        |
|------------------------------|--------------------|-----------------|--------------------|--------|
| awdown Applicat              | tion               |                 |                    |        |
| 1 Input                      |                    | 2 Confirm       | 3 Co               | mplete |
| New Drawdown App             | olication          |                 |                    |        |
| Loan No.                     | TL000000           |                 |                    |        |
| Approved Loan Amount         | USD 4,800,000.00   |                 |                    |        |
| Available Drawdown<br>Amount | USD 2,741,945.17   |                 |                    |        |
| Interest Period              | (a) 1 month        |                 | ~                  |        |
| Drawdown Date                | (b) 28/09/2022     |                 |                    |        |
| Upload Drawdown<br>Document  |                    |                 |                    |        |
| Supporting Documents         | Select File        |                 |                    |        |
|                              | File Name          |                 | Action             |        |
| Result                       |                    | Please select d | ocument for upload |        |

#### (a) Click **Select File**, then attach supporting documents.

| Drawdown Date               | 28/09/2022                                                                          |                                                                         |
|-----------------------------|-------------------------------------------------------------------------------------|-------------------------------------------------------------------------|
| Upload Drawdown<br>Document |                                                                                     |                                                                         |
| a)<br>Supporting Documents  | Select File                                                                         |                                                                         |
|                             | File Name                                                                           | Action                                                                  |
| Result                      | Please sel                                                                          | ect document for upload                                                 |
| Drawdown Amount             | USD 🗸 20,000                                                                        |                                                                         |
|                             | For multi-currency loan drawdown in a different currency<br>used before submission. | y, please contact your Relationship Manager for the exchange rate to be |
| Disbursement Method         | to BEA Account                                                                      | ~                                                                       |
| BEA Account No.             | Current Account (USD)                                                               | XXXXXXXX ~                                                              |
|                             |                                                                                     |                                                                         |
| K Back                      |                                                                                     | Confirm                                                                 |

# (a) Input the Drawdown Amount. (b) Select The Bank of East Asia (BEA) Account. (c) Select the BEA Account Number. (d) Click Confirm.

| Result              |     | Please select document for upload                                                                                                 |                      |                       |
|---------------------|-----|----------------------------------------------------------------------------------------------------|----------------------|-----------------------|
| Drawdown Amount     | (a) | USD v 20,000<br>For multi-currency loan drawdown in a different currency, please contact your Relation<br>used before submission. | iship Manager for ti | he exchange rate to b |
| Disbursement Method | (b) | to BEA Account                                                                                                    | ~                    |                       |
| BEA Account No.     | (c) | Current Account (USD) XXX                                                                                                    | xxxxxx ~             |                       |
| K Back              |     |                                                                                                    | (d)                  | Confirm               |

#### (a) Input Transaction Reference Number into The Bank of East Asia, Singapore (BEASG) Mobile Application to obtain Security Code.

| ● BEA東亞銀行 SINGAPC CYBERB/ CYBERB/                                         | DRE PERSONAL<br>ANKING                    | E e xxxxxxx [→ |  |  |
|---------------------------------------------------------------------------|-------------------------------------------|----------------|--|--|
| 🗟 Accounts & Payments 🏦                                                   | Banking Services (\$) Loans               | 🔎 My Details   |  |  |
| Drawdown Applicatio                                                       | n                                         |                |  |  |
| 🖌 Input                                                                   | 2 Confirm                                 | 3 Complete     |  |  |
| Verification                                                              |                                           |                |  |  |
| Please enter the 6 digit security coo<br>(a)<br>Transaction Reference No. | de generated from your registered device. | Resend OTP     |  |  |
| i-Token 🛈                                                                 |                                           |                |  |  |
|                                                                           | i-Token expires in <b>96</b> seconds      |                |  |  |
| New Drawdown Applic                                                       | ation                                     |                |  |  |
| Loan No.                                                                  | TL000000                                  |                |  |  |
| Approved Loan Amount                                                      | USD 4,800,000.00                          |                |  |  |
| Available Drawdown<br>Amount                                              | USD 2,741,945.17                          |                |  |  |
| Interest Rate                                                             | To be advised                             |                |  |  |

6a

#### Follow the steps below to generate the **Security Code**.

6b

### ∯ BEA東亞銀行

SINGAPORE PERSONAL CYBERBANKING

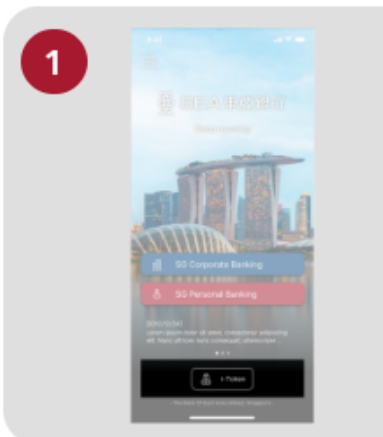

Open the App on your iTokenactivated device and press "i-Token".

| 2 | 9:41                            |   |
|---|---------------------------------|---|
|   |                                 |   |
|   | CH*** T*** M***<br>1234****5678 |   |
|   | B Log in Cyberbanking           | 2 |
|   | Verify transaction              |   |
|   | 8 Re-authenticate               | * |
|   | Settings                        | × |
|   |                                 |   |

Select "Verify transaction".

3

ext

Contraction reference No.

Exter transaction reference No.

Text transaction reference No.

Text transaction reference No.

Text transaction reference No.

Text transaction reference No.

Text transaction reference No.

Text transaction reference No.

Text transaction reference No.

Text transaction reference No.

Text transaction reference No.

Text transaction reference No.

Text transaction reference No.

Text transaction reference No.

Text transaction reference No.

Text transaction reference No.

Text transaction reference No.

Text transaction reference No.

Text transaction reference No.

Text transaction reference No.

Text transaction reference No.

Text transaction reference No.

Text transaction reference No.

Text transaction reference No.

Text transaction reference No.

Text transaction reference No.

Text transaction reference No.

Text transaction reference No.

Text transaction reference No.

Text transaction reference No.

Text transaction reference No.

Text transaction reference No.

Text transaction reference No

х

Enter the Transaction Reference No. displayed on the Cyberbanking webpage.Enter your i-Token PIN or use Biometric ID (if enabled) to generate the security code.

#### Transaction Reference No. XXXXXXXX

## (a) Enter the Security Code.Click Confirm at the bottom of the page.

| s Accounts & Payments III            | Banking Services      | Loans                | 🖄 My Details |            |
|--------------------------------------|-----------------------|----------------------|--------------|------------|
| awdown Applicatio                    | on                    |                      |              |            |
| 🥑 Input                              |                       | 2 Confirm            |              | 3 Complete |
| Verification                         |                       |                      |              |            |
| Please enter the 6 digit security co | de generated from you | r registered device. |              |            |
| Transaction Reference No.            | XXXXXXXX              |                      | Resend OTP   |            |
| i-Token (i)                          |                       |                      |              |            |
|                                      | i-Token expires in 96 | 5 seconds            |              |            |
| New During Anni                      | cation                |                      |              |            |
| New Drawdown Appli                   | cution                |                      |              |            |
| Loan No.                             | TL000000              |                      |              |            |

Available Drawdown USD 2,741,945.17 Amount

To be advised

Interest Rate

6c

#### (a) Enter the **6-digit Short Message Service (SMS) One Time Password** (OTP).

#### Click **Confirm** at the bottom of the page.

| ● BEA東亞銀行 SINGAPO CYBERBA            | RE PERSONAL<br>NKING          |           |              | B xxxxxxxx [→ |  |
|--------------------------------------|-------------------------------|-----------|--------------|---------------|--|
| 🗟 Accounts & Payments 🏛              | Banking Services              | (1) Loans | 🗟 My Details |               |  |
| Drawdown Applicatio                  | n                             |           |              |               |  |
| 🖌 Input                              |                               | 2 Confirm |              | 3 Complete    |  |
| Verification                         |                               |           |              |               |  |
| Please enter the 6 digit OTP sent to | your mobile no + 65-***       | ****      |              |               |  |
| (a)<br>SMS OTP                       | OTP expires in <b>93</b> seco | onds      | Resend OTP   |               |  |
| New Drawdown Applic                  | ation                         |           |              |               |  |
| Loan No.                             | TL000000                      |           |              |               |  |
| Approved Loan Amount                 | USD 4,800,000.00              |           |              |               |  |
| Available Drawdown<br>Amount         | USD 2,741,945.17              |           |              |               |  |
| Interest Rate                        | To be advised                 |           |              |               |  |

7a